# Adding and Adjusting Inventory

Last Modified on 11/02/2023 2:15 pm EDT

The Add and Adjust Inventory is designed to distribute Non-Serialized Inventory items to several locations at one time rather than having to perform multiple transfers. An example of this type of transfer would take place after a Purchase Order has been received to a shipping location and needs distributed to multiple warehouse locations.

Additionally, if quantity values are incorrect or have somehow gotten out of sync with actual values, adjustments can be made.

## **Inventory Distribution**

- 1. From the EnergyService menu go to Inventory / Add & Adjust Inventory.
- 2. Press Ctrl+C to create an inventory adjustment.
- 3. Press F5 in the Inventory Seq field and select the inventory item to be distributed.

| Add and Adjust Inventory  |                              |                                   |            |          |      |   |
|---------------------------|------------------------------|-----------------------------------|------------|----------|------|---|
| Inventory Seq Item Number | Description                  | Tot Qty to Adjust by Adj Applied? | Date       | Time     | User | * |
| 1217 10LP7752             | S95D41 - 1/2 BALL VALVE, RUB | 750.00                            | 00/00/0000 | 00:00:00 |      |   |
|                           |                              | -                                 |            |          |      |   |
|                           |                              |                                   |            |          |      |   |
|                           |                              |                                   | _          |          |      |   |
| Press F5 an               | id select Item               | Enter Quantity to adjust          |            |          |      |   |
|                           |                              |                                   |            |          |      |   |
|                           |                              |                                   |            |          |      |   |

- 4. Enter the Tot Qty to Adjust by.
- 5. Press **F5** to select the first receiving storage location.

**Note:** If the *Qty to Adjust by* is to be distributed to all Storage Locations, select **Distribute Evenly** at the bottom the screen and the system will automatically input all storage locations and the *Qty to Adjust by* will automatically update.

6. Enter the quantity the storage location is to receive. The % field will automatically update.

| 🥑 Add and Adj | ust Inventory |                     |                      |                      |              |            |             |          | - 0 |   |
|---------------|---------------|---------------------|----------------------|----------------------|--------------|------------|-------------|----------|-----|---|
| Inventory Seq | Item Number   | Description         |                      | Tot Qty to Adjust by | Adj Applied? | Date       | Time        | User     |     |   |
| 1217          | 10LP7752      | S95D41 - 1/2 BALL V | ALVE, RUB            | 750.00               |              | 00/00/0000 | 00:00:00    |          |     |   |
|               |               |                     |                      |                      |              |            |             |          |     |   |
|               |               |                     |                      |                      |              |            |             |          |     |   |
|               |               |                     |                      |                      |              |            |             |          |     |   |
|               |               |                     |                      |                      |              |            |             |          |     |   |
|               |               |                     |                      |                      |              |            |             |          |     |   |
|               |               |                     |                      |                      |              |            |             |          |     |   |
|               |               |                     |                      |                      |              |            |             |          |     |   |
|               |               |                     |                      |                      |              |            |             |          |     |   |
| Location# Div | Warehouse Na  | me                  | Location Description | Vehicle Description  |              | Percentag  | e Qty to Ad | ljust by |     | ^ |
| 1             | 1 EVERGREEN   |                     | WAREHOUSE            |                      |              | 20.00%     | 150         | .00      |     |   |
|               |               |                     |                      |                      |              |            |             |          |     |   |

- 7. To add additional receiving locations, press the **Down Arrow** to add a new line and press **F5** in the *Location* field. Repeat until all locations are present.
- 8. Once the Qty to Adjust by is equal to the Tot Qty to Adjust by, select Apply Adjustments.

| Location# Div |    | Warehouse Name | Location Description | Location Description Vehicle Description |                  | Adjust by ^     |
|---------------|----|----------------|----------------------|------------------------------------------|------------------|-----------------|
| 1             |    | EVERGREEN      | WAREHOUSE            |                                          | 20.00% 1         | 50.00           |
| 2             | 2  | BREWTON        | WAREHOUSE            |                                          | 20.00% 1         | 50.00           |
| 3             | 21 | BONIFAY        | WAREHOUSE            |                                          | 20.00% 1         | 50.00           |
| 4             | 3  | MONROEVILLE    | WAREHOUSE            |                                          | 20.00% 1         | 50.00           |
| 5             | 5  | THOMASVILLE    | WAREHOUSE            |                                          | 20.00% 1         | 50.00           |
|               |    |                |                      |                                          |                  |                 |
|               |    |                |                      |                                          |                  |                 |
|               |    |                |                      |                                          |                  |                 |
|               |    |                |                      |                                          |                  | -               |
|               |    |                | Show Un-Applied      | Distribute Evenly                        | Apply Adjustment | s E <u>x</u> it |

- 9. The system will automatically apply the adjustments and remove the entry from the screen.
  Note: Inventory Distributions do not record to the inventory transfer audit tables.
- 10. Navigate to the Warehouse Locations menu and verify the items updated properly.

## Inventory Quantity Adjustments

EnergyService offers the ability to electronically update inventory quantities by using the *Inventory Utility* menu.

Within this menu, the current inventory can be exported to an Excel spreadsheet. This spreadsheet can be updated with the current inventory numbers and then reimported into Energy Force.

### **Export Inventory**

- 1. From the EnergyService Main Menu, go to Supervisor / Utility.
- 2. Select Export Inventory.
- 3. Enter the warehouse Divisions numbers to export.
- 4. Select to export All, Serialized, or Non-Serialized and choose Process.
- 5. The system will export an inventory file to the \\servername\CTLS93\DD85\CSV folder. The file will also open

automatically in Excel.

| R | R2C18 $\checkmark$ : $\times \checkmark f_{\rm K}$ 0 |                      |       |         |           |            |                    |                           |              |               |                  |                      |             |     |             |      |      |                              |
|---|------------------------------------------------------|----------------------|-------|---------|-----------|------------|--------------------|---------------------------|--------------|---------------|------------------|----------------------|-------------|-----|-------------|------|------|------------------------------|
| _ | 1                                                    | 2                    | 3     | 4       | 5         | 6          | 7                  | 8                         | 9            | 10            | 11               | 12                   | 13          | 14  | 15          | 16   | 17   | 18                           |
| 1 | Location#                                            | Inventory Item Seq 8 | Bin V | ehicle# | Inactive? | Warehouse# | Warehouse Division | Warehouse Name            | Storage Type | Description   | Serialized Part? | Product Category Seq | Description | Seq | Item Number | Size | Cost | Storage Loc Quantity on Hand |
| 2 | 1005                                                 | 702                  |       | 2       | FALSE     | 8          | 137                | FORD SERVICE TRK CARTHAGE | 1003         | SERVICE TRUCK | No               | 0                    |             | 0   |             |      | 0    | 0                            |
| 3 | 1005                                                 | 703                  |       | 2       | FALSE     | 8          | 137                | FORD SERVICE TRK CARTHAGE | 1003         | SERVICE TRUCK | No               | 0                    |             | 0   |             |      | 0    | 0                            |
| 4 | 1005                                                 | 704                  |       | 2       | FALSE     | 8          | 137                | FORD SERVICE TRK CARTHAGE | 1003         | SERVICE TRUCK | No               | 0                    |             | 0   |             |      | 0    | 0                            |
| 5 | 1005                                                 | 705                  |       | 2       | FALSE     | 8          | 137                | FORD SERVICE TRK CARTHAGE | 1003         | SERVICE TRUCK | No               | 0                    |             | 0   |             |      | 0    | 0                            |
| 6 | 1005                                                 | 706                  |       | 2       | FALSE     | 8          | 137                | FORD SERVICE TRK CARTHAGE | 1003         | SERVICE TRUCK | No               | 0                    |             | 0   |             |      | 0    | 3                            |
| 7 | 1005                                                 | 707                  |       | 2       | FALSE     | 8          | 137                | FORD SERVICE TRK CARTHAGE | 1003         | SERVICE TRUCK | No               | 0                    |             | 0   |             |      | 0    | 6                            |
| 8 | 1005                                                 | 708                  |       | 2       | FALSE     | 8          | 137                | FORD SERVICE TRK CARTHAGE | 1003         | SERVICE TRUCK | No               | 0                    |             | 0   |             |      | 0    | 9                            |

- 6. Within this spreadsheet, update *Storage Loc Quantity on Hand* (Column 18) with the most up-to-date quantity on hand
  - on hand.
- 7. Once completed, go to File / Save As and rename it InvenImport.CSV.

### Import Inventory Quantities

Once the items listed within the inventory spreadsheet are updated and copied back into the CSV folder, use the Import Inventory Quantities utility.

Select **Import Inventory Quantities**. The program will automatically import the spreadsheet back into the system and will advise of the number of records updated.